# [ คู่มือทดลองใช่งานระบบเรียนออนไล่น

หลักสูตรการตรวจสภาพรถ สำหรับบุคคลทั่วไป

#### 1. เขาเว็บไซต WWW.VISD.IN.TH

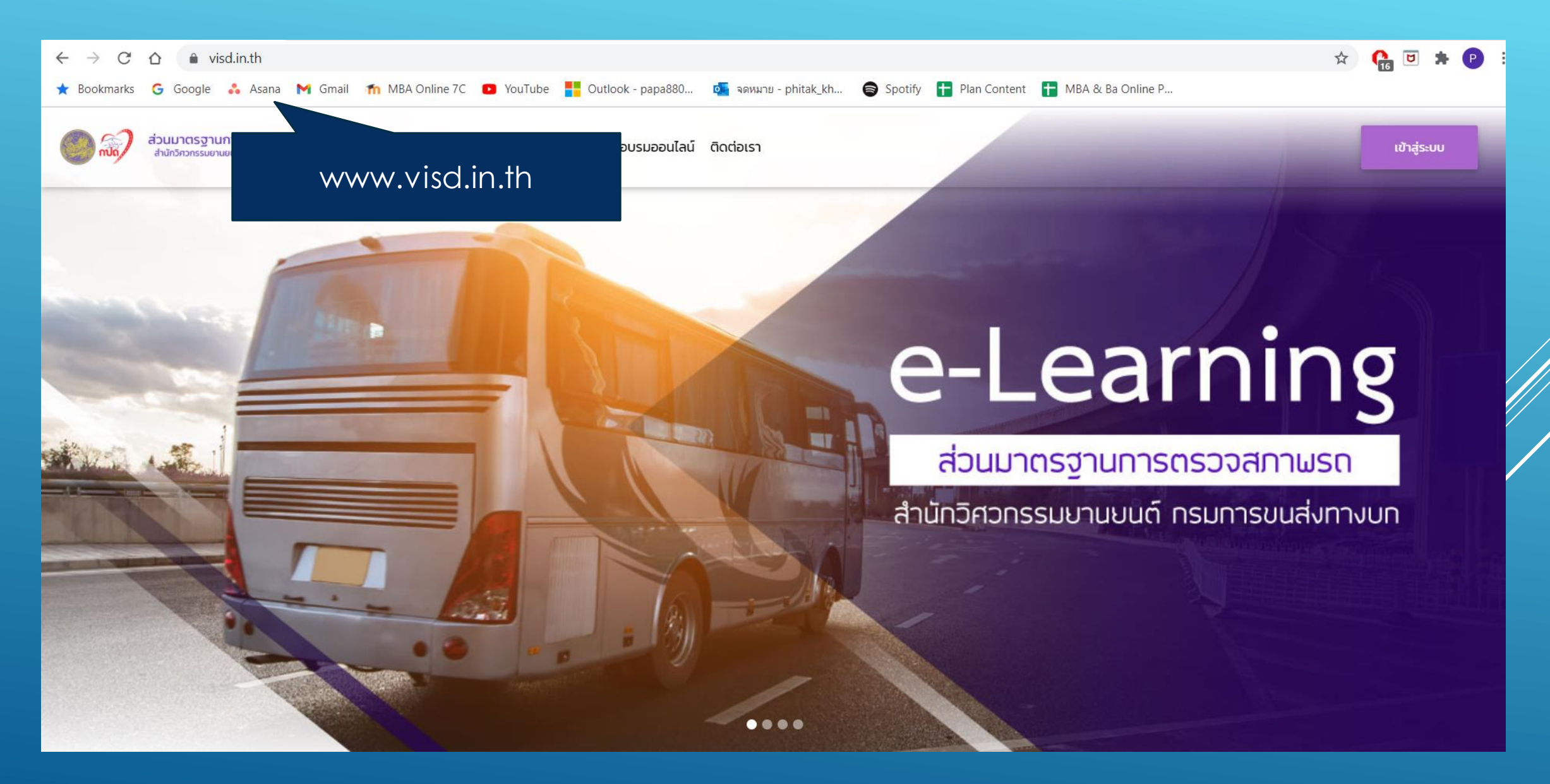

#### 2. เลือกสมัครหลักสูตรฯ ที่ต่องการ โดยคลิกไปที่เมนูลงทะเบียนออนไลน

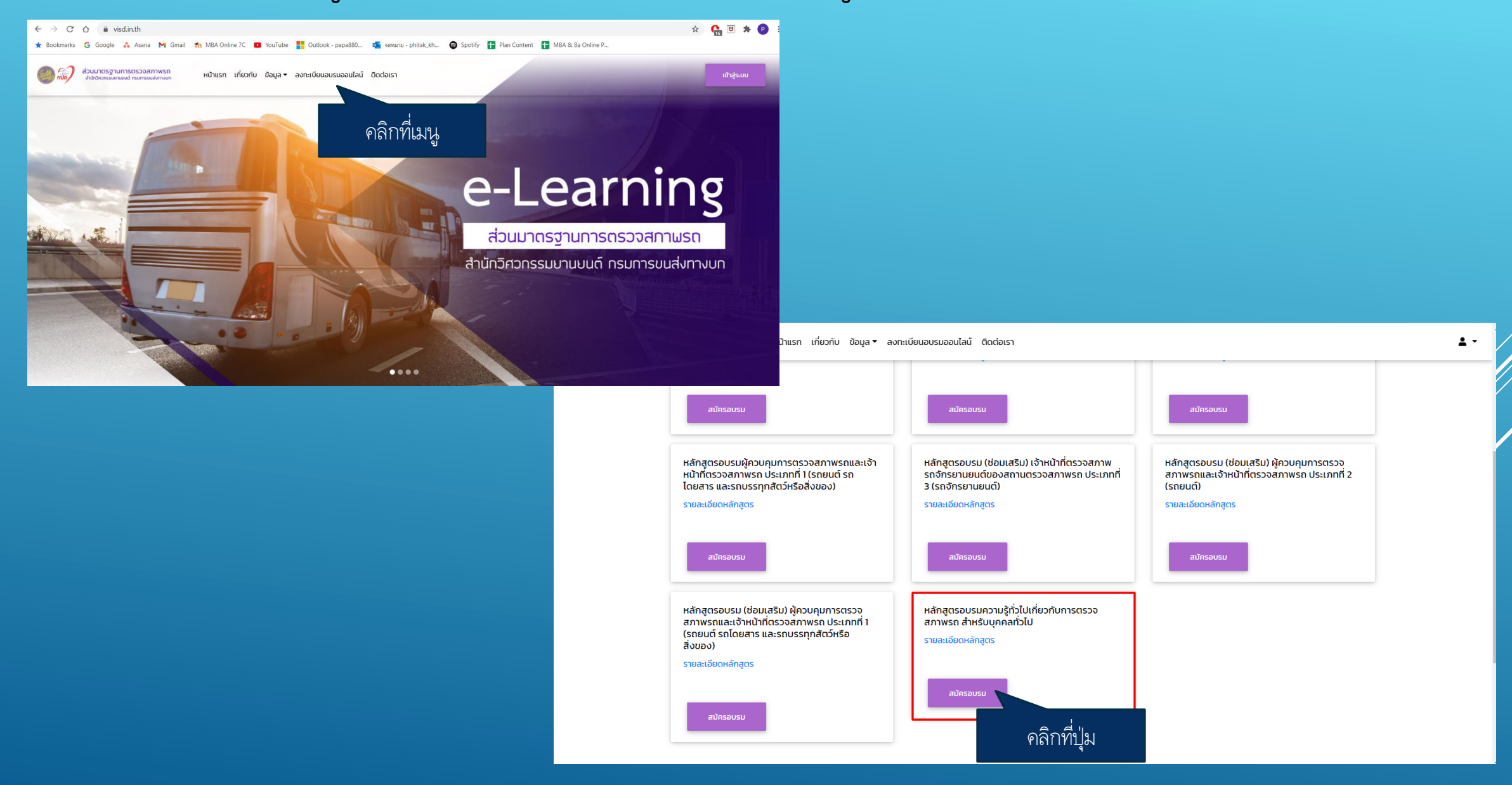

#### 3. คลิกที่ปุ่ม สมัครที่นี่ เพื่อไปยังหนากรอกขอมูล

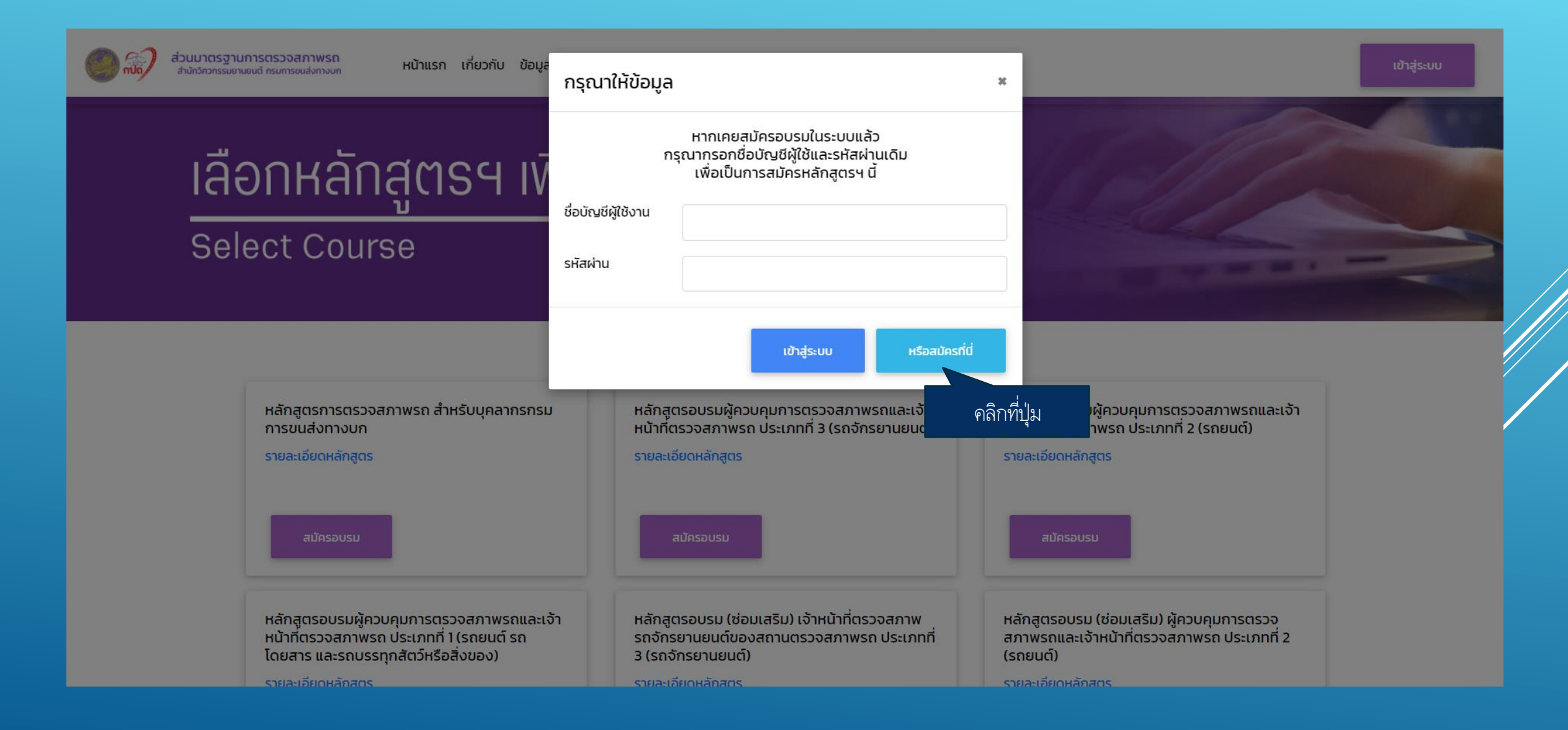

#### 4. กรอกขอมูลส่วนตัวเพื่อเป็นการสมัคร

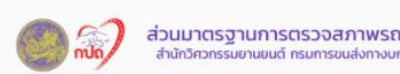

หน้าแรก เกี่ยวกับ ข้อมูล 🕶 ลงทะเบียนอบรมออนไลน์ ติดต่อเรา

# <u>แบบฟอร์มลงทะเบียน</u>

**Registration form** 

\*\* หมายเหตุ เนื่องจากการสมัครครั้งนี้เป็นการทดสอบระบบ ฉะนั้น หลังจากทดสอบระบบเป็นที่เรียบร้อยแล้ว จะดำเนินการ ลบข้อมูลทั้งหมดของผู้สมัคร

### 5. หลังจากกรอกขอมูลเรียบรอยแสว จะขึ้นหนาจอดังภาพ ใหคลิกหี่ปุ่ม แข่กสูระบบ

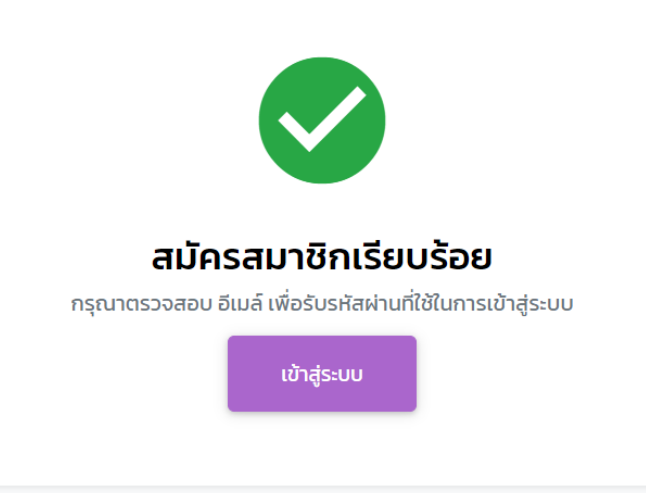

# 6. หนาจอสำหรับการเขกสูระบบ

| อาจาร์ เป็นมาตรฐานการตรวจสภาพรถ<br>สำนักวิศวกรรมยานยนต์ กรมการขนส่งทางบท |  |  |
|--------------------------------------------------------------------------|--|--|
| ซื่อผู้ใช้<br>กรอกชื่อผู้ใช้<br>รหัสผ่าน<br>กรอกรหัสผ่าน                 |  |  |
| ลืมรหัสผ่าน?<br>ลงชื่อเข้าใช้ ยกเลิก                                     |  |  |
|                                                                          |  |  |

Copyright © ส่วนมาตรฐานการตรวจสภาพรถ สำนักวิศวกรรมยานยนต์

#### 7. ผูสมัครจะได่รับ USERNAME PASSWORD และขอมูลสำหรับเขาระบบต่าง ๆ ผ่านทางอีเมล่ที่ได่ทำการกรอกไว่ตอบสมัครอบรม

| =        | M Gmail                 | Q | Search mail                                                                            | ·                                                                                           | <b>(</b> ) |   | Ρ  |
|----------|-------------------------|---|----------------------------------------------------------------------------------------|---------------------------------------------------------------------------------------------|------------|---|----|
| +        | Compose                 | ÷ | 0 1 0 0                                                                                | ✓ ► ■ : 1 of 4,653                                                                          | <          | > | 31 |
|          | Inbox                   |   | (No Reply) ข้อมูลสำหรั                                                                 | บเข้าะบบการอบรมออนไลน์ ส่วนมาตรฐานการตรวจสภาพรถ กรมการขนส่งทางบก 声 🔤 🗠                      | •          | Ø |    |
| *        | Starred<br>Snoozed      |   | No Reply: ระบบอัตโนมัตจากระบบ<br>to me 👻                                               | J DLT E-learning <info.dlt2020@gmail.com> 10:21 AM (3 minutes ago)</info.dlt2020@gmail.com> | *          | : | 0  |
| >        | Sent                    |   |                                                                                        |                                                                                             |            |   | 2  |
|          | Drafts 10<br>Categories |   | ข้อมูลสำหรับเข้าระบบออนไลน์<br>ลิงค์สำหรับเข้าเว็บไซด์<br>ชื่อนัถเชีผไช้งาน (Username) | https://visd.in.th                                                                          |            |   |    |
| 2        | Social 3                |   | รหัสผ่านเข้าระบบ (Password)<br>ชื่อบัญชีผู้ใช้และรหัสผ่านสำหรับเช้                     | PH<br>5ะบบถึง                                                                               |            |   | +  |
|          | L Forums                |   | <i>ความลับ หากพบว่ามีบุคคลอื่นนำไป</i><br>ข้อมูลส่วนบุคคล                              | ใช้ กรุณาเปลี่ยนรหัสผ่านทันที                                                               |            |   |    |
| <u> </u> | Promotions              |   | เลขบัตรประจำตัวประชาชน<br>ชื่อสถอ                                                      | 10                                                                                          |            |   |    |
| Me       | et                      |   | First-Last Name                                                                        | 1.1                                                                                         |            |   |    |
|          | New meeting             |   | วัน เดือน ปีเกิด                                                                       | 20                                                                                          |            |   |    |
|          | Join a meeting          |   | อายุ<br>เพศ                                                                            | 36                                                                                          |            |   |    |
| -        |                         |   | เชื้อชาติ                                                                              | ľγ                                                                                          |            |   |    |
| Ha       | ngouts                  |   | สัญชาติ                                                                                | Ίν                                                                                          |            |   |    |
| 8        | Phitak - +              |   | อีเมล์<br>เบอร์โทรศัพท์                                                                | ph<br>0989959298                                                                            |            |   |    |
|          | <b>1</b> 0              |   | ข้อมูลการศึกษา                                                                         | 0                                                                                           |            |   | >  |

### 8. หลังจาก LOGIN ผู้ใช่งานจะพบกับหนาจอ DASHBOARD ดังภาพ

| ส่วนมาตรฐานการตรวจสภาพรถ<br>กระการอนปลากอนๆ เปิดจะกาศ of Land Transport                                                                       | =                            |                                                    |                               |                  |       |   |                                                                                      |                                                                           | พิทักษ์ เครือนาค 💄 🔻 |
|----------------------------------------------------------------------------------------------------|------------------------------|----------------------------------------------------|-------------------------------|------------------|-------|---|--------------------------------------------------------------------------------------|---------------------------------------------------------------------------|----------------------|
| DASHBOARD                                                                                                    | A:                           | วามคืบหน้าของ                                      | งบทเรียน                      |                  |       | ਰ | ถานะ                                                                                 |                                                                           |                      |
| Sะบบเรียน LMS แจ้งการ <sup>1</sup> แจ้งการ                                                                                                    |                              | หลักสูตรการตรวจสภาพรถ<br>0%<br>🔇 สอบข้อเขียน 🔇 การ | า สำหรับบุคลากรก<br>รชำระเงิน | กรมการขนส่งทางบก |       |   | สำเนาบัตรประชาชน<br>รูปถ่าย                                                          | <ul> <li>รอดำเนินการ</li> <li>รอดำเนินการ</li> </ul>                      |                      |
| Contact Us คลิกที่เมนูนี้เพื่<br>งานพัฒนาการเ<br>มาตรฐาน การต การเรียนส<br>ณ ศูนย์กดสอบอานอนุล เกอลออภา<br>พร้อย อำเภอลำลูกกา จังหวัดปทุมธานี | อ่อเข้าสู่ระบบ<br>ออนไลน์ กา | ารสอบ                                              |                               | เปอร์เซ็นการ     | เรียน |   | สำเนาใบอนุญาติขับขี่<br>ใบรับรองผลการศึกษา<br>ใบรับรองผลการศึกษา<br>หลักสูตรระยะสั้น | <ul> <li>รอดำเนินการ</li> <li>รอดำเนินการ</li> <li>รอดำเนินการ</li> </ul> |                      |
| โทร 099-015-7114<br>ลิขสิทธิ์ © 2020 ส่วนมาตรฐานการ<br>ตรวจสภาพรถ. สงวนไว้ซึ่งสิทธิทั้งหมด.                                                   |                              | การสอบของฉัน<br>ค้นหาจังหวัด                       | ตารางสอบ                      |                  |       |   |                                                                                      |                                                                           |                      |
|                                                                                                    |                              |                                                    |                               | ยังไม่มีข้อสอบ   |       |   |                                                                                      |                                                                           |                      |

## 9. หลังจากที่คลิกเมนู แข่กสูระบบการเรียนออนไลนแลวจะพบกับวิชาที่ต่องอบรม

|                                                                                      | <b>A P</b>         | 🚱 English (en) 🔻 | nn 💽 🕶        |
|--------------------------------------------------------------------------------------|--------------------|------------------|---------------|
| ส่วนมาตรฐานการตรวจสภาพรถยนต์<br>สำนักวิศวกรรมยามยนต์ กรมการชนส่งกางบก                | Search Co          | ourses           | ۹             |
| A Home 🚯 Dashboard 🌐 Events 🔤 My Courses                                             | istomise this page | ▶=Hide blocks ,* | Standard view |
| ANNOUNCEMENTS undefined                                                              |                    |                  | н             |
| ■ Recently accessed courses                                                          | <b>≡</b> Naviga    | tion             |               |
|                                                                                      | 🚯 Dashboa          | rd               |               |
|                                                                                      | Site hom           | e                |               |
|                                                                                      | > Site page        | 25               |               |
|                                                                                      | ✓ My cours         | es               |               |
| ทั่วไป คลิกที่นี่ คลิกที่นี่ หลักสตรการตรวจสภาพรถ สำหรั                              | > หลักสูต          | รการตรวจสภาพร    | ถ             |
|                                                                                      | <b>=</b> Timelin   | ne               |               |
|                                                                                      | 0 -                |                  | 1 <u>=</u> -  |
| ■ Course overview                                                                    |                    |                  |               |
| ▼ All (except removed from view) ▼     Image: Course name ▼     Image: Course name ▼ |                    | E                |               |

#### 10. หลังจากที่คลิกเมนูวิชาเขามาแสวจะพบกับบทเรียน ซึ่งจะแบ่งออกเป็นบท ดังภาพ

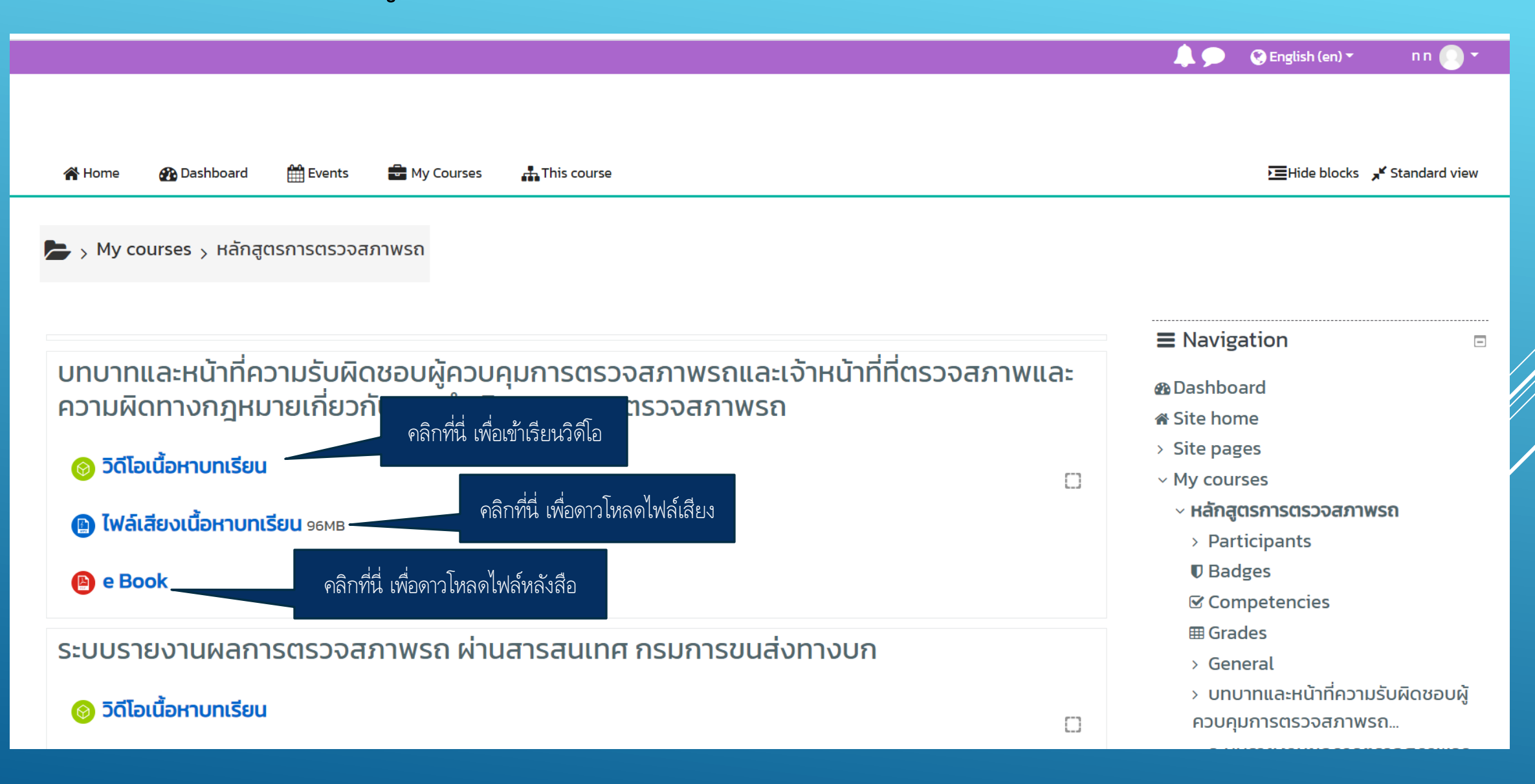

#### 11. หลังจากคลิก วิดีโอเนื้อหาบทเรียน

|                                                                                                    | 🔔 🗩 🔇 English (en) 🕶 🛛 n n 💽 🔻                                                                                                    |  |  |
|----------------------------------------------------------------------------------------------------|----------------------------------------------------------------------------------------------------|--|--|
| 😭 Home 🛛 🔀 Dashboard 🛗 Events 🖶 My Courses 👫 This course                                                           | ► Hide blocks 🖌 Standard view                                                                                                    |  |  |
| 🖕 > My courses > หลักสูตรการตรวจสภาพรถ > บทบาทและหน้าที่ความรับผิดชอบผู้ควบคุมการตรวจสภาพรถ > วิดีโอเนื้อหาบทเรียน |                                                                                                    |  |  |
| ว <b>ิดีโอเนื้อหาบทเรียน</b><br>คลิกที่ปุ่ม enter เพื่อเข้าเรียน<br>คลิกปุ่ม enter เพื่อเริ่มเรียน                 | <ul> <li>➡ Navigation</li> <li>➡ Dashboard</li> <li>➡ Site home</li> <li>&gt; Site pages</li> <li>&gt; My courses</li> <li>&gt; My courses</li> <li>&gt; Hลักสูตรการตรวจสภาพรถ</li> <li>&gt; Participants</li> <li>➡ Badges</li> <li>➡ Competencies</li> <li>➡ Grades</li> <li>&gt; General</li> <li>&gt; บทบาทและหน้าที่ความรับผิดชอบผู้<br/>ควบคุมการตรวจสภาพรถ</li> </ul> |  |  |
| NEXT ACTIVITY<br>ไฟล์เสียงเนื้อหาบทเรียน<br>Jump to ¢                                                              |                                                                                                    |  |  |

#### 12. หนาจอแสดงบทเรียน

🌑 https://visd.in.th/lms/mod/scorm/player.php?a=1&currentorg=ORG-81FC5C3D5AC787DF8E9C9DDD7DB3380C&scoid=10&sesskey=UGZ6HW9dik&display=popup&mode=normal - Google Chrome

– 🗆 🗙

i visd.in.th/lms/mod/scorm/player.php?a=1&currentorg=ORG-81FC5C3D5AC787DF8E9C9DDD7DB3380C&scoid=10&sesskey=UGZ6HW9dik&display=popup&mode=normal

#### วิดีโอเนื้อหาบทเรียน

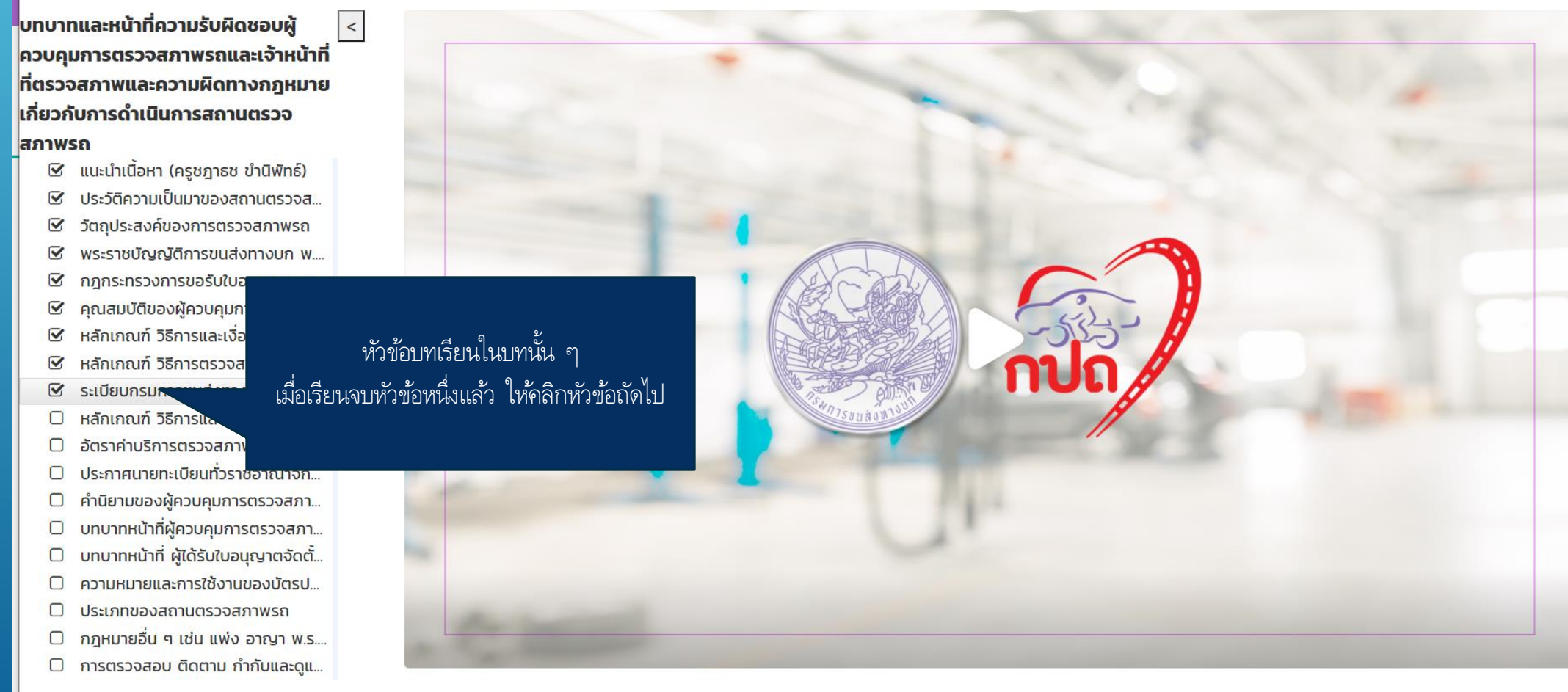